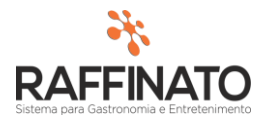

## CRIAÇÃO DE CONTAS FINANCEIRAS

Caso necessite de auxilio ou tenha dúvidas sobre as funcionalidades aqui apresentadas, entre em contato com a nossa central de treinamento através do e-mail: treinamento@raffinato.inf.br

1. Acesse o Menu -> Financeiro e selecione a opção de Conta Financeira:

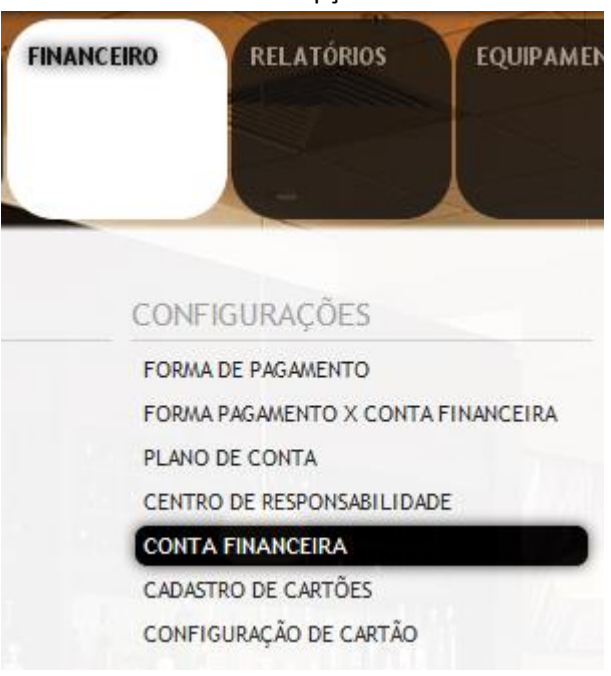

2. Clique sobre o botão indicado na imagem para inserir um novo registro, ou aperte a tecla **INSERT** do teclado:

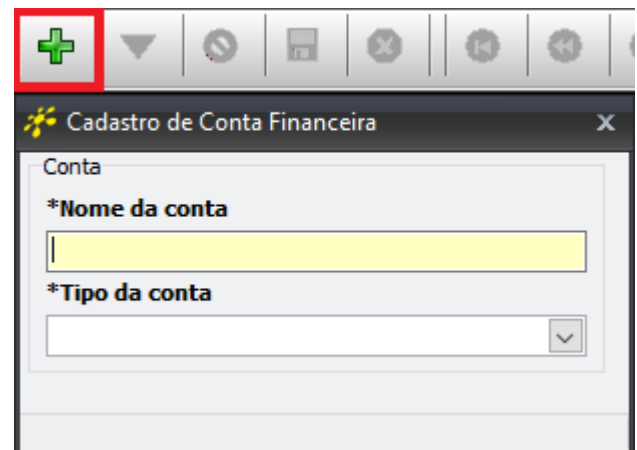

3. Sobre o cadastro:

| 🞋 Cadastro de Conta Financeira | x |
|--------------------------------|---|
| Conta                          |   |
| *Nome da conta                 |   |
|                                |   |
| *Tipo da conta                 |   |
|                                | ~ |
| Conta Bancária                 |   |
| Conta Caixa                    | ¥ |
|                                |   |

No Tipo da Conta, preencha qual o tipo da conta, lembrando que conceitualmente as **Contas Bancárias** são as contas externas a empresa, e as **Contas Caixa** são as contas internas.

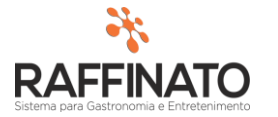

No **Nome da Conta** preencha qual o Nome pela qual a conta será tratada. Para as contas bancarias, pode-se ser utilizado por exemplo, o padrão: BANCO + NUMERO DA CONTA. Exemplo: Banco do Brasil 0000000-0.

4. Em seguida, clique sobre o Disquete destacado na imagem para salvar o registro:

|                                      | +     | ▼        | 0    |  | 8 | 0 | 0      |   |
|--------------------------------------|-------|----------|------|--|---|---|--------|---|
| 🞋 Cadastro de Conta Financeira 🛛 🗙 🗙 |       |          |      |  |   |   |        |   |
| Г                                    | Conta |          |      |  |   |   |        |   |
|                                      | *Nom  | ie da co | onta |  |   |   |        |   |
| Banco do Brasil 0000000-0            |       |          |      |  |   |   |        |   |
|                                      | *Tipo | da cor   | nta  |  |   |   |        |   |
|                                      | Conta | a Bancár | ia   |  |   |   | $\sim$ |   |
| Ŀ                                    |       |          |      |  |   |   |        | - |
| -                                    |       |          |      |  |   |   |        |   |
|                                      |       |          |      |  |   |   |        |   |

5. Parabéns, você finalizou o cadastro!

| + -                             | 0 |           | Ø         | 0 | C |  |
|---------------------------------|---|-----------|-----------|---|---|--|
| 🎋 Cadastro d                    |   |           |           | × |   |  |
| Conta                           |   |           |           |   |   |  |
| *Nome da cy Raffinato 3.4.12.10 |   |           |           |   |   |  |
| Banco do Bra                    |   | Dadas Gra | under com |   |   |  |
| *Tipo da coi                    |   |           |           |   |   |  |
| Conta Bancár                    |   |           |           |   |   |  |
|                                 |   | ( C       | Ж         |   |   |  |
|                                 |   | [         |           |   |   |  |
|                                 |   |           |           |   |   |  |